## Instalace Office 365 na domácí PC

Níže uvedený postup může být použit až na 5 zařízeních a tato licence je určena pro použití v rámci pracovních činností souvisejících se školou. Licence je vázána na školní účet. Pokud zaměstnanec ukončí pracovní poměr se školou, budou tyto licence deaktivovány. Stejná pravidla platí i pro žáky. Licenci mohou využívat po dobu, kdy jsou žáky školy.

Zadejte do webového prohlížeče adresu <u>www.office.com</u>. Je nutné se přihlásit. Uživatelské jméno je váš email v PLZEN-EDU – příklad Novák Pavel na 20. ZŠ má email <u>novakpa@zs20.plzen-edu.cz</u>.

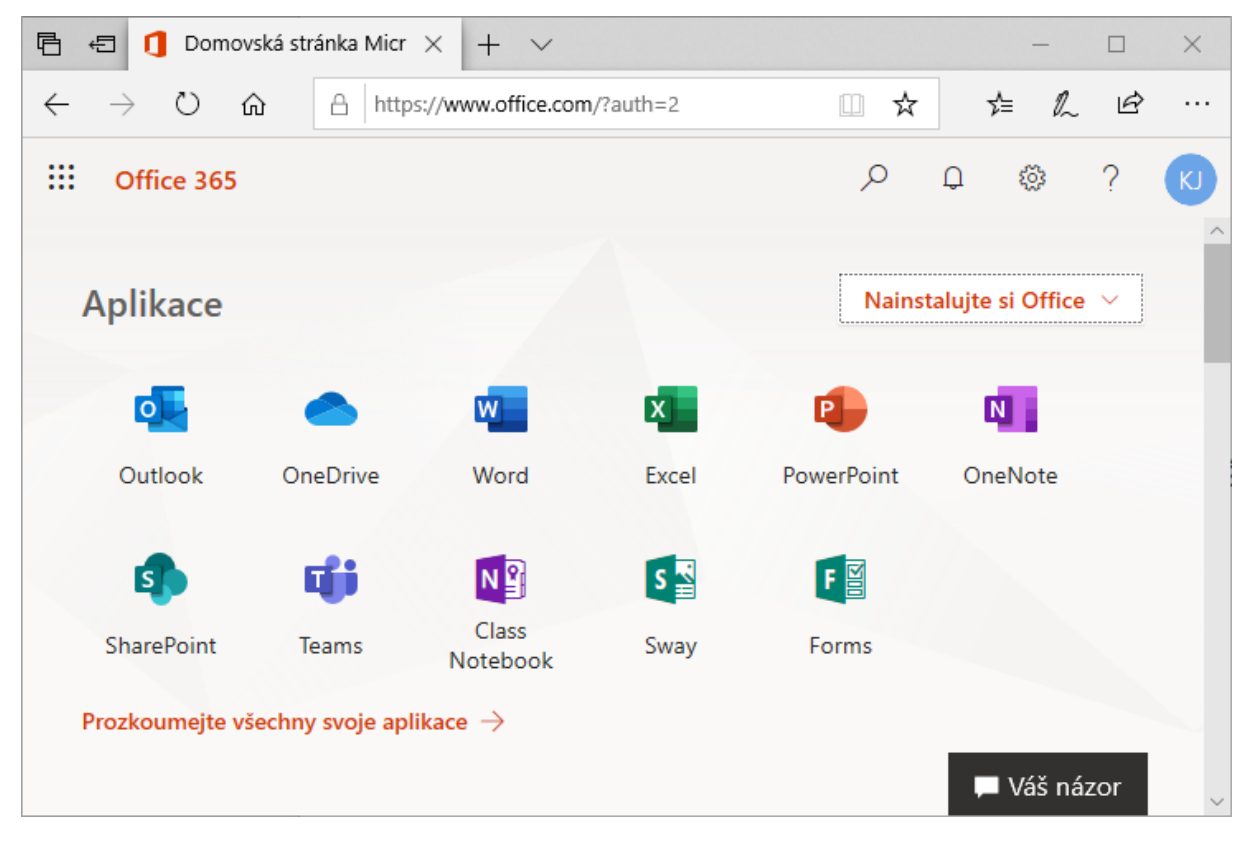

Uživatelské heslo je vaše heslo do počítače/domény PLZEN-EDU.

Poté se objeví výše uvedený portál, kde lze kliknout na tlačítko "Nainstalovat si Office".

Proběhne stažení instalačního souboru, ze kterého lze klasickou cestou nainstalovat Microsoft Office 365.

Aktivace je automatická a je platná po dobu platnosti účtu v doméně PLZEN-EDU.